# **Tosilon Automation**

# Your Global Partner for Engineering

# **Density Solution**

# **TDS Series**

**Resonance Tube Density Meter** 

# Xi'an Tosilon Automation Co., Ltd

No.299, Daqing Rd, Lianhu District, Xi'an Shaanxi, China Tel: +86-29-8823 8550 info@tosilon.com; www.tosilon.com

TDS Resonance Tube Density Meter is the inline density meter for continuously measurement of the fluid. TDS unit is also available for measuring solid content (%) or concentration (&) based on specific application.

# Features

- Available for Measuring & Control
- Continuous Measurement
- Competent to Liquid with Air Bubbles
- Option for Borosilicate Glass Tube
- Auto-Tempt. Compensation Free from Maintenance
- Materials include 316L, Hastelloy Alloy
- Competent to Strong Acid Measurement

**Flow Direction** 

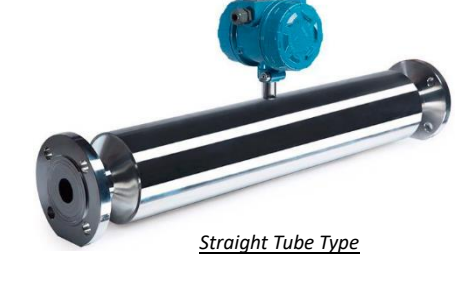

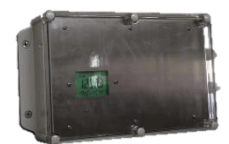

Borosilicate Glass Tube Type

# **Working Principles**

TDS Density Meter adopts vibration tube to measure density value. The resonant frequency is in inverse proportion to fluid density. The changing fluid density will affect the vibration tube which affects the resonant frequency. According to the resonant frequency, TDS unit is able to precisely calculate the density in real time.

.

ρ=K0+K1 T+K 2T<sup>2</sup>

- ρ Fluid Density
- T Vibration Period output by Sensor

K0, K1, K2 - Sensor Constant

# Main Technical Parameters

| Performance           |                                                                                    |                             |                        |                             |                         |
|-----------------------|------------------------------------------------------------------------------------|-----------------------------|------------------------|-----------------------------|-------------------------|
| Measuring Range       | 0~3 g/cm <sup>3</sup> (Straight Tube Type); 0.4~2.0 (Borosilicate Glass Tube Type) |                             |                        | Accuracy                    | ±1.0 kg/m <sup>3</sup>  |
| Process Temp. Effects | ± 0.0001 g/cc                                                                      | ± 0.0001 g/cc Repeatability |                        | Repeatability               | ± 0.1 kg/m <sup>3</sup> |
| Process Pres. Effects | Negligible                                                                         |                             |                        | Process Tempt.              | -50~+150 (Deg. C)       |
| Max. Working Press.   | Standard: 1.0 MPa                                                                  | Standard: 1.0 MPa           |                        |                             | -40~+85 (Deg. C)        |
| Ex-Proof              | Exd IIC T6 Gb                                                                      |                             |                        | Protection Class            | IP65                    |
| Structure Material    |                                                                                    |                             |                        |                             |                         |
| Wetted Part           | Standard: 316L                                                                     | Anti-Corros                 | ion: Hastelloy-C22 All | oy; Borosilicate Glass Tube | Туре                    |
| Electrical Enclosure  | Standard: Aluminium Alloy Castings Anti-Corrosion: Stainless Steel; Plastic        |                             |                        |                             |                         |
| Pipe Polishing        | Electro-polishing                                                                  |                             |                        |                             |                         |
| Other Parameters      |                                                                                    |                             |                        |                             |                         |
| Power Supply          | 24V DC / 220V AC                                                                   | Output                      | 4-wire; 4-20mA, via    | HART                        |                         |

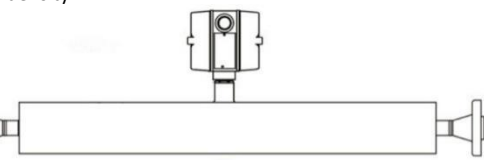

Vibration Tube

# Drawing

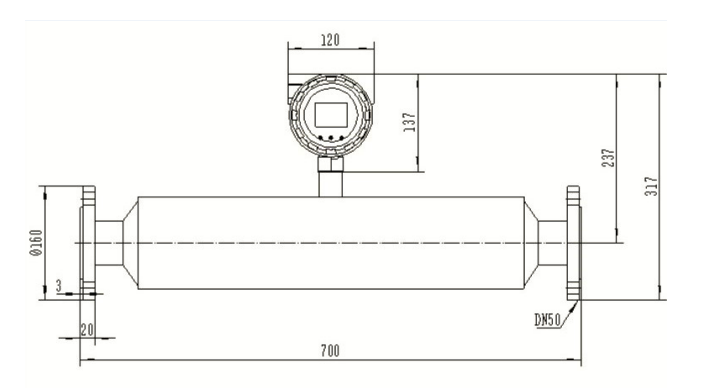

Straight Tube Type TDS-1

Borosilicate Glass Tube Type TDS-2

#### Installation

# Straight Tube Type

#### Note

No "Supporting Frame" is required for the TDS-1 Density Meter.

Pipeline Vibration should not be intense where the TDS-1 unit mounted

TDS-1 unit should be keep distance from the pump

#### Installation Position

TDS unit should be better installed on "By-Pass Pipe" for easy maintenance

TDS should be better vertically installed with "Upwards Flow Direction"

Ball Valve or Stop Valve should be better installed at the inlet position to control the fluid velocity (≤1m/s)

Front Straight Pipe Length should be more than 200mm

Back Straight Pipe Length should be more than 100mm

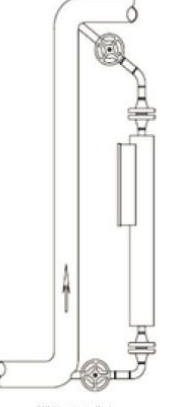

| Pipe Size   | 8   | 15   | 25   | 40   | 50   | 80   | 100  | 150  |
|-------------|-----|------|------|------|------|------|------|------|
| Restriction | 6mm | 10mm | 14mm | 22mm | 28mm | 50mm | 65mm | 90mm |
| orifice     |     |      |      |      |      |      |      |      |
| Size        |     |      |      |      |      |      |      |      |

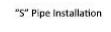

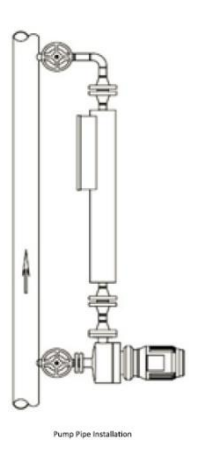

| Pipe Size   | 8   | 15   | 25   | 40   | 50   | 80   | 100  | 150  |
|-------------|-----|------|------|------|------|------|------|------|
| Restriction | 6mm | 10mm | 14mm | 22mm | 28mm | 50mm | 65mm | 90mm |
| orifice     |     |      |      |      |      |      |      |      |
| Size        |     |      |      |      |      |      |      |      |

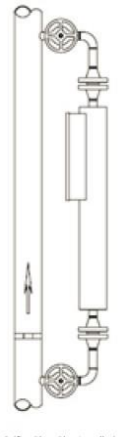

| Pipe Size   | 8   | 15   | 25   | 40   | 50   | 80   | 100  | 150  |
|-------------|-----|------|------|------|------|------|------|------|
| Restriction | 6mm | 10mm | 14mm | 22mm | 28mm | 50mm | 65mm | 90mm |
| orifice     |     |      |      |      |      |      |      |      |
| Size        |     |      |      |      |      |      |      |      |

Orifice Plate Pipe Installation

## **Borosilicate Glass Tube Type**

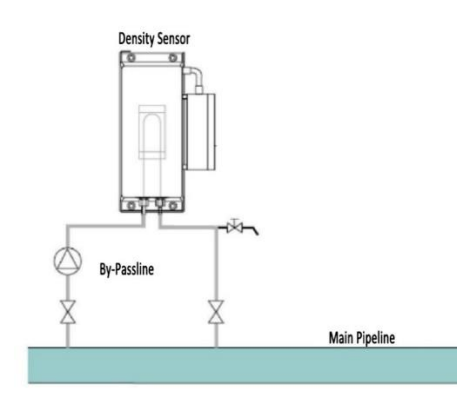

Based on actual case, Tosilon will provide the installation drawing accordingly. This chart is for reference

# **Electrical Connection**

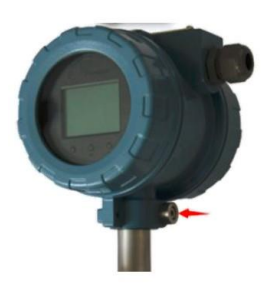

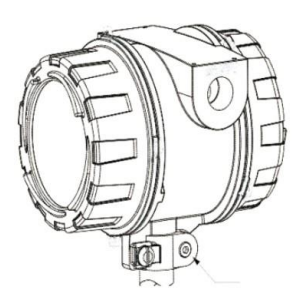

After unscrewing the screw marked. Electrical Enclosure could be rotated

The TDS Transmitter adopts 4-wire design

Note for Power Supply

Power Supply: 24V DC; 0.65 W (Max. 1.1W)

Min. Power Supply: 21.6V DC; when 1000 ft 24AWG Cable is applied

#### **Recommendations on Cable for Ex-Proof Instrumentation**

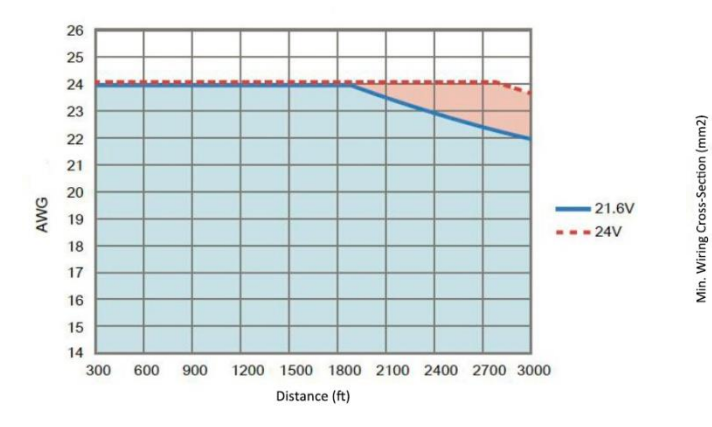

Min. Wiring Cross-Section (mm<sup>2</sup>/instrument)

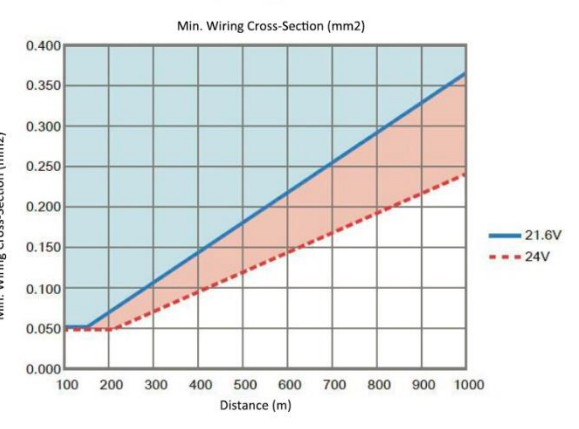

# **TDS Series**

#### Wiring

The "Wiring Terminals" are placed in an independent chamber inside transmitter enclosure. After unscrewing the enclosure cover, the wiring terminals could be found. The TDS Series Density Meter adopts "4-wire" wiring type. The following chart is the wiring terminal set.

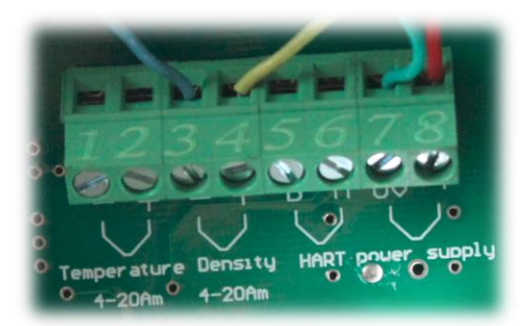

| Terminal No.   | Description  | Remark                             |
|----------------|--------------|------------------------------------|
| "3(-)", "4(+)" | 4-20mA; HART | Density / Concentration (Standard) |
| "7(-)", "8(+)" | 24V DC       | Power Supply (Standard)            |
| "1", "2"       |              | Blank Terminal                     |
| "5", "6"       |              | Blank Terminal                     |

The cable for wired should meet the followings:

Twisted-Pair Type · 22 AWG or large AWG, Max. Cable Length: 300m

# **Power Supply**

The Density Meter is power by 24V DC; 0.65W (Standard), 1.1W (Max.); 60~100mA (Recommended); 24AWG

#### **Calibration Menu Guide**

- The setting and the calibration of the density meter has been processed based on Nameplate parameters.
- The density meter could be directly installed without any calibration and settings.
- In case that the error is beyond the normal value after period of application which depends on the working condition, the density meter needs to recalibrate and re-set by professional technicians.

#### **Button Function**

| Button | Function               |
|--------|------------------------|
| м      | Navigate / Save & Quit |
| S      | Adjust                 |
| Z      | Shift Key              |

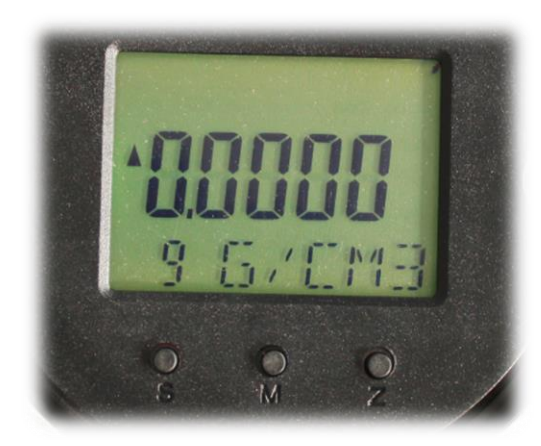

Press and hold "M" for 5 seconds, the display will turn to "Setting Interface". As picture shown

- 1 The "Setting Menu" could be navigated by pressing "M".
- 2 The specific Setting Item is represented by the Number at the lower left-end in the display.
- 3 Press "S" to confirm the adjustment for the specific "Setting Item".
- 4 Press "Z" to shift the cursor position. Press "S" to adjust the parameters.
- 5 When the adjustment is done, press "M" to save.
- 6 The interface will turn to normal display automatically after 1 minute.

#### Menus

| No. | Menu                   | Remark               |
|-----|------------------------|----------------------|
| 9   | Low Point Calibration  |                      |
| 10  | High Point Calibration |                      |
| 0   | Normal Display         | Ignore               |
| 2   | Unit (lb/gal)          | Ignore               |
| 3   | Lower Range Value      | Density Value - 4mA  |
| 4   | Upper Range Value      | Density Value - 20mA |
| 5   | Damping Set            | Factory Set: 5s      |
| 6   | Zero Off-Set           |                      |

The "Menu" could be navigated sequentially by pressing "M".

#### **Calibration / Setting Instruction**

# Low / High Point Calibration

The operation is used for re-calibrate the density meter to eliminate error.

#### Low Point Calibration (9)

1). Place the measuring tube in the air or in the liquids (A) of known density value.

2). Enter the "Low Point Calibration" interface. (Example: operation deployed in the air)

3). Press "S", the will be blinking. If the value is not 0.0000, it is required to adjust it by "Z" and "S" buttons.

4). Press "M" to save. The interface will turn back to normal display automatically in 1 minute.

#### High Point Calibration (10)

# Note: Place the measuring tube in the liquids (B) of known density value. The Liquids (B) density must be higher than Liquid (A).

**1).** Enter the "High Point Calibration" interface.

Press "S", the will be blinking. If the value is not the known density, it is required to adjust the value to known value by "Z" and "S" buttons.

3). Press "M" to save. The interface will turn back to normal display automatically in 1 minute.

#### Normal Display (0)

The default interface is for "density display". It is no required to make adjustment in the menu.

# Unit (lb/gal) (2)

The default unit is "g/cm<sup>3</sup>". It is no required to make adjustment in the menu.

# Lower Range Value (3) / Upper Range Value (4)

(3) and (4) is used for setting measuring range.

The default value is set based on the nameplate.

If it is required to make the adjusting, please refer to the following steps.

# Lower Range Value (3)

- **1).** Enter the "Lower Range Value" interface.
- 2). Press "S", the will be blinking
- **3).** Press "Z" and "S" to adjust the value.
- Press "M" to save. The interface will turn back to 4).
- normal display automatically in 1 minute.

## Upper Range Value (4)

- 1). Enter the "Upper Range Value" interface.
- Press "S", the will be blinking
  Press "Z" and "S" to adjust the value.
  Press "M" to save. The interface will turn back to normal display automatically in 1 minute.

## Damping Set (5)

#### The default value is 5 seconds. If it is required to make adjusting, please refer to the following steps:

- 2). Press "S", the will be blinking
- **3).** Press "Z" and "S" to adjust the value.
- 4). Press "M" to save. The interface will turn back to normal display automatically in 1 minute.

#### Zero Off-Set (6)

- **1).** Enter the "Zero Off-Set" interface.
- 2). Press "S", the "No" will be blinking at the lower right-end in the display.
- 3). Press "S" and "Yes" will be blinking at the lower right-end in the display.
- 4). Press "M" to save. The interface will turn back to normal display automatically in 1 minute.

#### Note:

- The Density Meter has been well calibrated and improper calibration may influence the performance of the meter.
- The re-calibration should be operated by professional technicians or contact Tosilon for technical guidance if necessary.

Thanks very much for your support on Tosilon Automation!

## Xi'an Tosilon Automation Co., Ltd

No.299, Daqing Rd, Lianhu District, Xi'an Shaanxi, China Tel: +86-29-8823 8550 info@tosilon.com; www.tosilon.com